## LO QUE NECESITO SABER

# ANTES DE COMENZAR

- Cada tecnólogo médico (en Estados Unidos "Medical Laboratory Scientist", MLS) tiene la obligación de completar 36 créditos de capacitación por trienio para la re-certificación de la licencia profesional de Estados Unidos (en los estados que aplique).
- Usted recibirá una notificación de renovación de su credencial cada tres años.
- Usted puede utilizar los cursos tomados en Puerto Rico para re-certificar la licencia de Estados Unidos siempre y cuando cumpla con los créditos solicitados por área.
- No se aceptan cursos repetidos por trienio.
- Puede comenzar a realizar los trámites de re-certificación con al menos 30 días antes de la fecha de vencimiento.
- El costo de la re-certificación es de \$100. La tarifa requerida para certificaciones vencidas además de la tarifa de solicitud es de \$135.

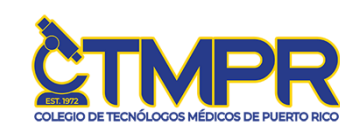

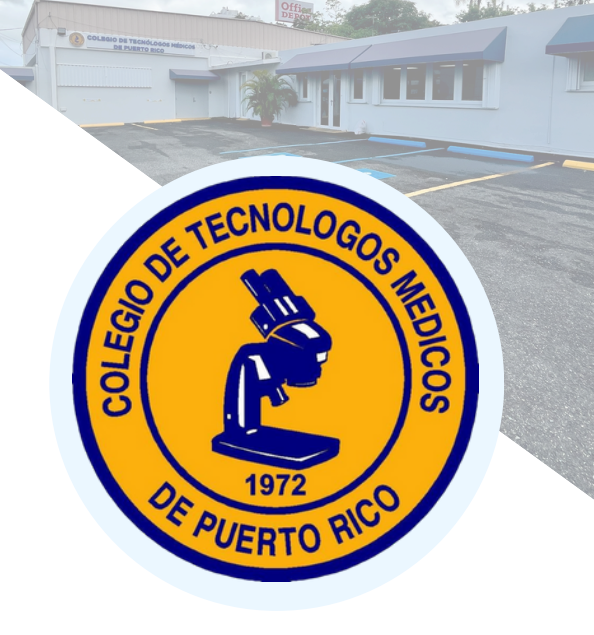

## Para preguntas adicionales:

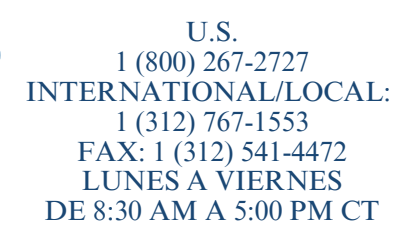

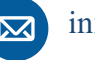

info@ascp.org

### MANTÉNTE EN COMUNICACIÓN

F-1 AVE. SAN PATRICIO GUAYNABO P.R. 00968-3205

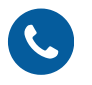

TEL.: 787-792-6400 FAX: 787-792-6627

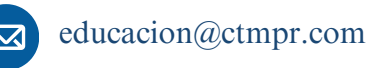

Colegio de Tecnólogos Médicos de Puerto Rico Programa de Educación Continua

# PASOS PARA RE-CERTIFICAR LICENCIA DE ESTADOS UNIDOS (ASCP)

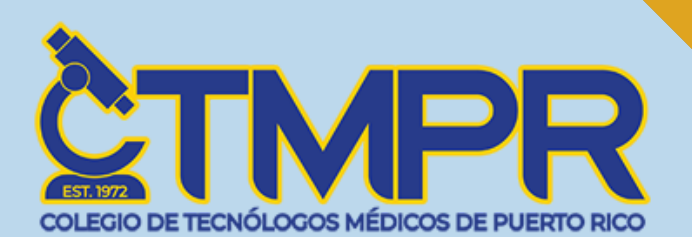

Preparado por: Lcda. Marie A. Rodríguez, Coordinadora Educación Continua

### CURSOS OBLIGATORIOS PARA RE-CERTIFICAR CADA TRIENIO

- De los 36 créditos, necesita 2 créditos en las siguientes áreas: banco de sangre, química, hematología, microbiología.
- De los 36 créditos, necesita 1 crédito en laboratorio o seguridad del paciente (es decir, control de calidad, garantía de calidad).
- De los 36 créditos, necesita un crédito en ética médica (es decir, HIPAA, Diversidad, Equidad, Inclusión, acoso sexual/microagresiones, cumplimiento, confidencialidad, IRB, etc.). El curso obligatorio que ofrece el Colegio sobre Ética en la profesión y el respeto a la diversidad cumple con este requisito.
- De los 36 créditos, el restante de los 26 créditos deben ser en áreas de especialidad de laboratorio, inmunología, diagnóstico molecular, administración, educación u otras áreas de interés relacionadas al laboratorio.
- De no tener los cursos por área, es posible que los tome directamente en la página de ASCP de forma gratuita o con algún costo.

### DOCUMENTOS NECESARIOS

 Certificación de 36 créditos de educación continua por trienio en inglés. Usted puede obtener su transcripción de créditos en inglés en "Mi Perfil" en la página web del Colegio

(miperfil.tecnologosmedicos.org).

### **PASOS A SEGUIR**

#### PARA RE-CERTIFICAR ASCP

- Entrar al siguiente enlace: https://www.ascp.org/content#
- Presione el botón de: "Login" para iniciar sesión con nombre de usuario y contraseña. Si no posee cuenta, luego de presionar "Login", escoja "Create a New Account" y complete la información solicitada.
- Una vez en su cuenta, localice el botón de "Find courses" en el área de "My Education".
- Localice y presione la pestaña de "Credits and progress". Una vez en esa página, presione el botón naranja "Add non ASCP credits".
- Comience a añadir los cursos en inglés uno a uno. Usted puede obtener la transcripción de créditos en inglés en "Mi Perfil" en la página web del Colegio.
- Utilice los siguientes datos para completar la información solicitada.
- Activity Type: Formal CE courses
- Activity Title: Título del curso en inglés (como aparece en la transcripción)
- Sponsor: CTM-PR
- Completion date: fecha de curso (como aparece en la transcripción)
- CM Points/hr: horas del curso (localice CEU en la transcripción de créditos, mueva el punto decimal una vez para poner la puntuación en horas, ej. 0.2 es igual a 2 horas)
- Allocate points to: escoja el área relacionada al curso.

• La siguiente imágen muestra un ejemplo de la información a completar por cada curso.

| nua non noer ere                                                                                                    | uits                                                                                                    |
|----------------------------------------------------------------------------------------------------|----------------------------------------------------------------------------------------------------|
| If you have earned credits<br>below and click "Save". The test of the test of the test of the test of the test of the test of the test of the test of the test of the test of the test of the test of the test of the test of the test of the test of the test of the test of test of test of te | i from a resource that is not an ASCP course, you can easily add them to your transcript. Simply complete the<br>te CMP points will be added to your declaration form automatically. |
| Activity Type:                                                                                                    | Formal CE courses ~                                                                                                    |
| Activity Title*                                                                                                    | HEMOPHILIA: SYMPTOMS AND DI                                                                                                    |
| Location (if applicable)                                                                                                    |                                                                                                    |
| Sponsor*                                                                                                    | CTM-PR                                                                                                    |
| Completion Date*                                                                                                    | 08/30/2023                                                                                                    |
| CMP Points/Contact<br>Hours <sup>®</sup>                                                                                                    | 2                                                                                                    |
| Allocate points to*:<br>• Indicates required in                                                                                                    | Hematology V                                                                                                    |
| 1 CMP Point = 1 Contac                                                                                                    | t Hour = 1 CMLE Credit                                                                                                    |

- Una vez complete la información del curso, presione el botón naranja "Save".
- Haga el mismo proceso para añadir cada curso.
- Usted puede verificar si añadió correctamente los cursos por área o si aún requiere de cursos en esa misma página donde añadió los cursos en el área de "My Education".
- Luego de completar los cursos, presione el botón naranja "Continue to step 2".
- Acepte los términos y condiciones y presione "Submit and pay CMP declaration".
- Realice el pago asignado. Si el registro ya estaba expirado, la renovación incluirá el cargo por penalidad correspondiente.
- Para verificar el estado de la renovación, localice y presione "Dashboard". En el área de BOC Activities, presione "CMP Recertification Process View CMP Declarations".